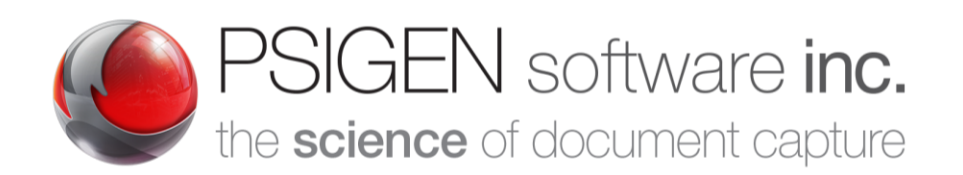

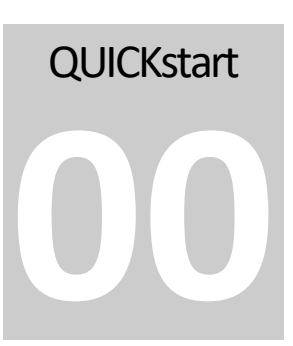

Modified: **12.5.19** Screenshots: **7.5.0.11** 

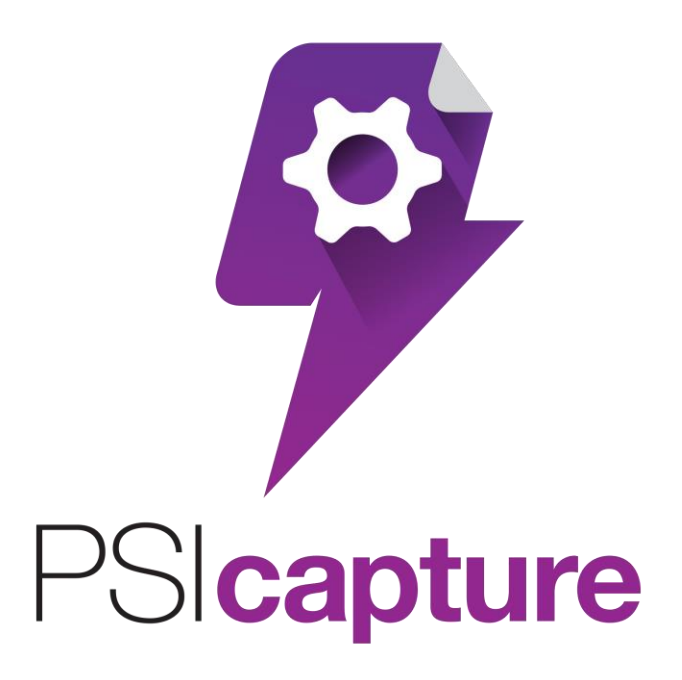

**PSIcapture Installation using a Product Key** 

# **Quick Start Guide**

# **Getting Started**

# Welcome to PSIcapture!

his Quick Start Guide is designed to help you through the process of installing PSIcapture for use in Standalone mode on a machine where it has never before been installed. You will also learn to configure some basic Storage Locations. For additional information on features not covered in this guide please refer to the PSIGEN wiki at help.psigen.com. PSIGEN offers detailed hands on training with the PSIcapture software as well.

This guide covers Installation of PSIcapture 7.6.x. This guide assumes you have basic knowledge of Microsoft Windows.

# **Requirements:**

- Ensure your computer meets the min. requirements
  - You have DOWNLOADED version 7.6.x of PSIcapture
  - You have a current PSIcapture License Key
    - PSxxx-xxxxxxx Product Key

# Download the Installation Package

As of the creation of this Guide, the latest version of the PSIcapture software is available at this location:

# http://downloads.psigen.com/PSIcapture.Setup.7.6.zip

The version number near the end of the above URL will change as newer versions are released.

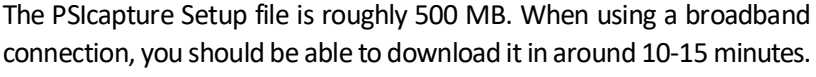

A Note: Keys that begin with the letters "LS" and "PS" are entered from the License Server application, which is not covered in this Guide.

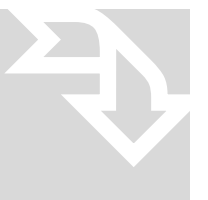

PSICAPTURE INSTALLATION QUICK START GUIDE

# **Extract the Setup File**

When your download has completed, open the folder where you downloaded the file.

The PSIcapture Setup is a compressed (zipped) folder that you will need to unzip before you can install the software. Right-click on the file and select **Extract All...** 

Enter the Destination path as:

| st | ma           | C·\PSIGEN\Software\PSICaptur            | o Sotu   | 070    |   |
|----|--------------|-----------------------------------------|----------|--------|---|
|    |              |                                         | e.setu   | 5.7.0  | × |
|    | $\leftarrow$ | Extract Compressed (Zipped) Folders     |          |        |   |
|    |              | Select a Destination and Extract Files  |          |        |   |
|    |              | Files will be extracted to this folder: |          |        |   |
|    |              | C:\PSIGEN\Software\PSICapture.Setup.7.4 |          | Browse |   |
|    |              | Show extracted files when complete      | ct<br>ct |        |   |

The files will be copied out of the compressed folder to the Destination location.

Extract

Cancel

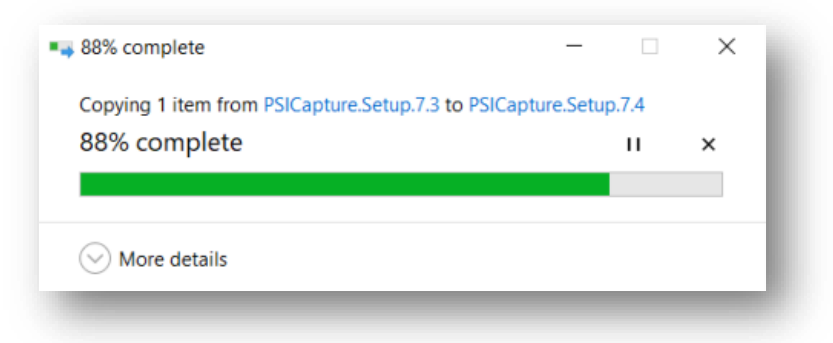

Select the PSIcapture Setup executable from the new location and Right-click on the install file and select **Properties.** 

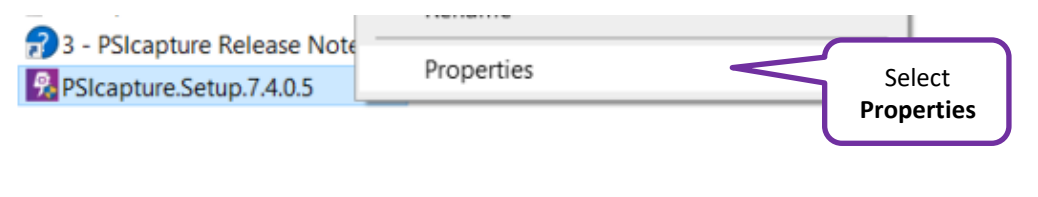

PSICAPTURE INSTALLATION QUICK START GUIDE

At the bottom of the Properties windows, if there is either a button or a checkbox to **Unblock** the file, please click it. If you do not see any option to Unblock or if it is grayed out, the file is already unblocked, and no action is necessary. Click **OK**.

Running the Installation Package

Right-click on the installation package you just extracted from the compressed (zipped) file and choose **Run as administrator**.

| Restanting PSIcapture.Setup.7.4.0.5 |   |                            | Select Run as |
|-------------------------------------|---|----------------------------|---------------|
|                                     |   | Open                       | administrator |
|                                     | • | Run as administrator       |               |
|                                     |   | Troubleshoot compatibility | /             |

#### Select Yes

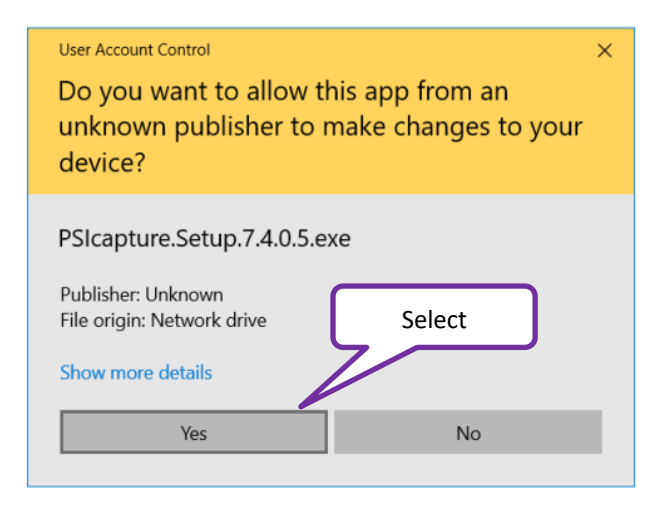

# **Prerequisites Wizard**

The setup wizard will automatically determine whether any of the prerequisites needed to run PSIcapture are missing.

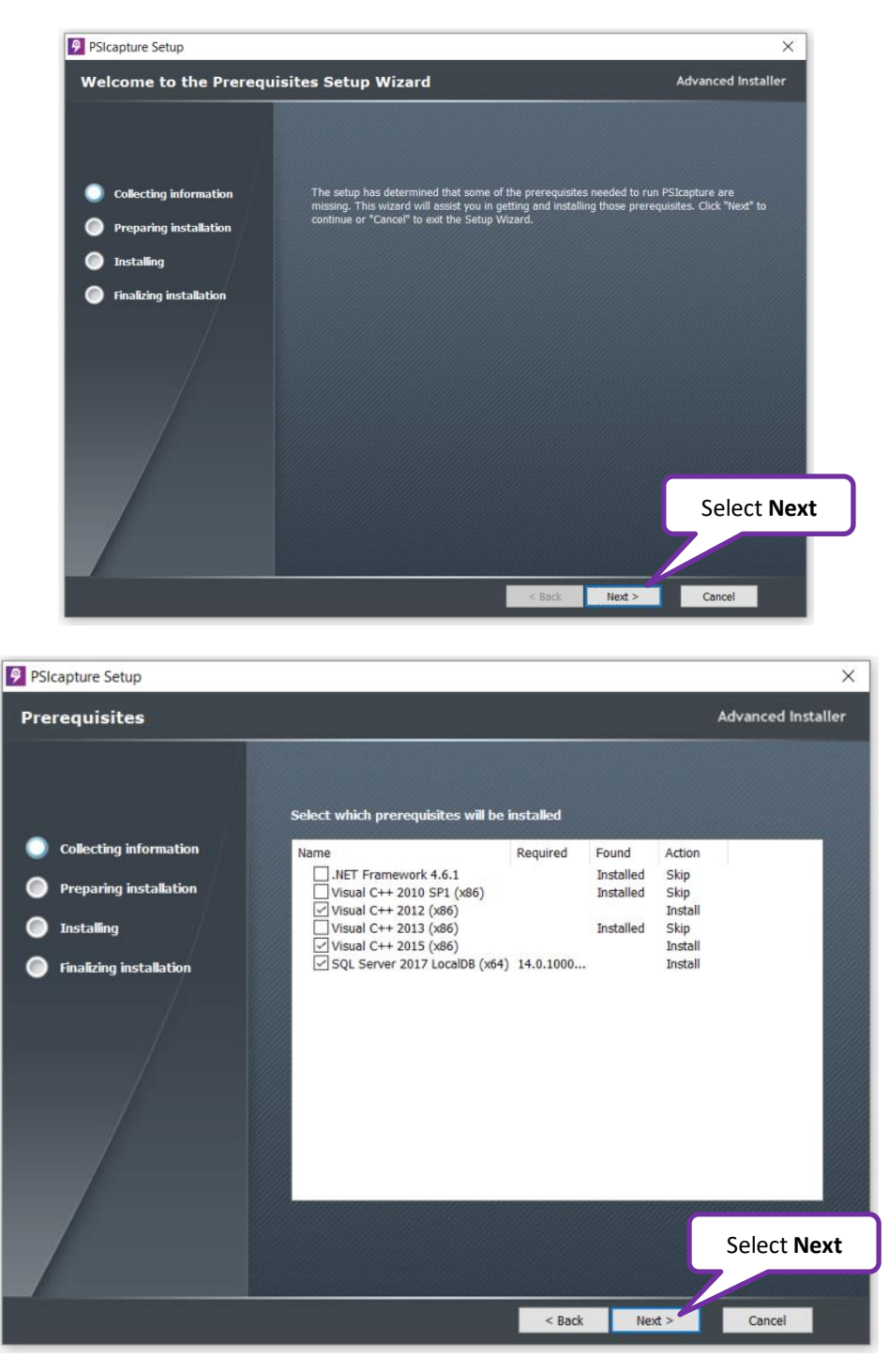

Note: All missing prerequisites will automatically be selected for you. If they are unselected, then requirements are already met.

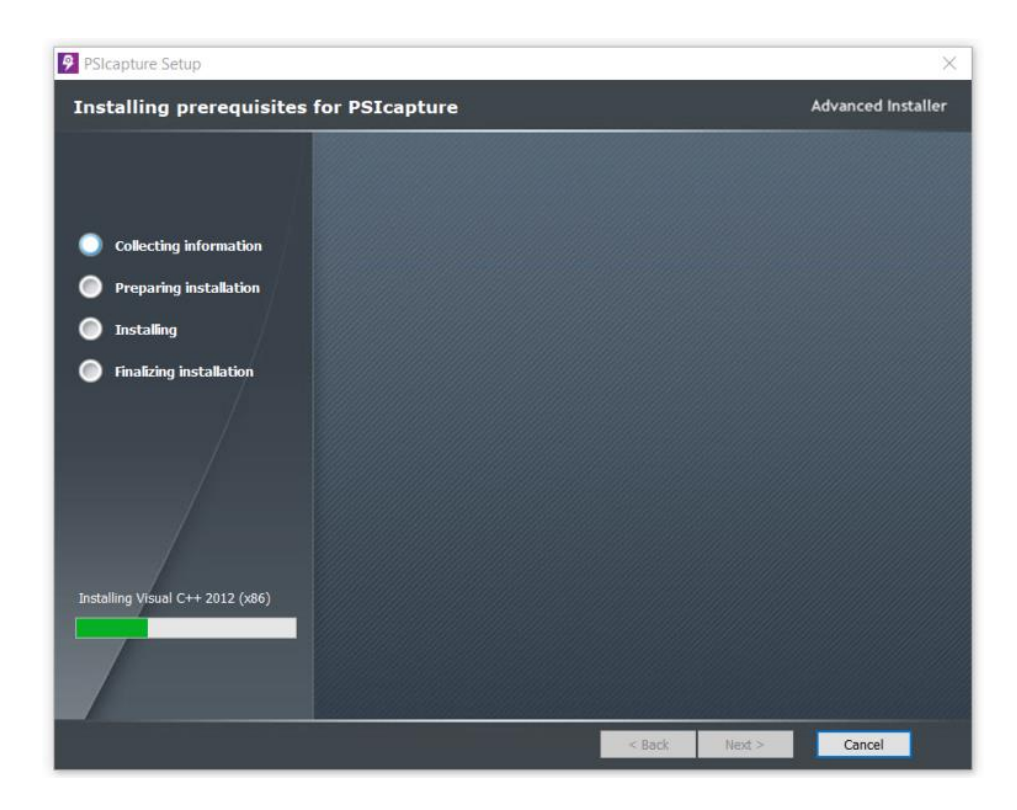

# **PSIcapture Setup**

The Setup Wizard will install PSIcapture on your computer.

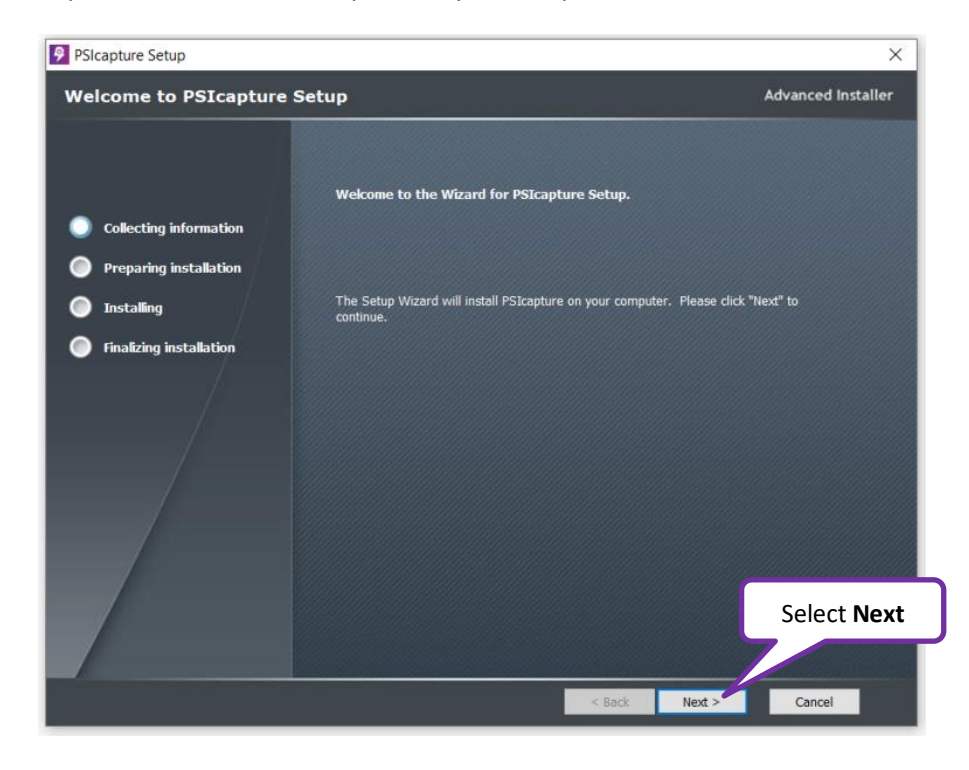

Review, then Accept the terms in the License Agreement.

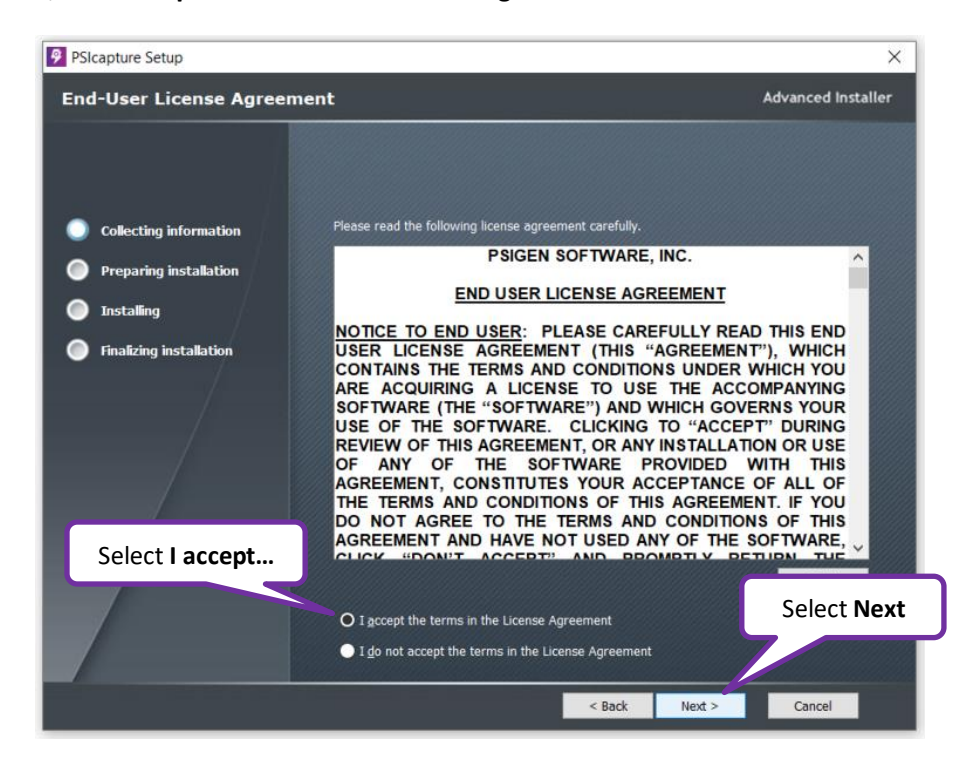

Leave only the default features selected and select Next.

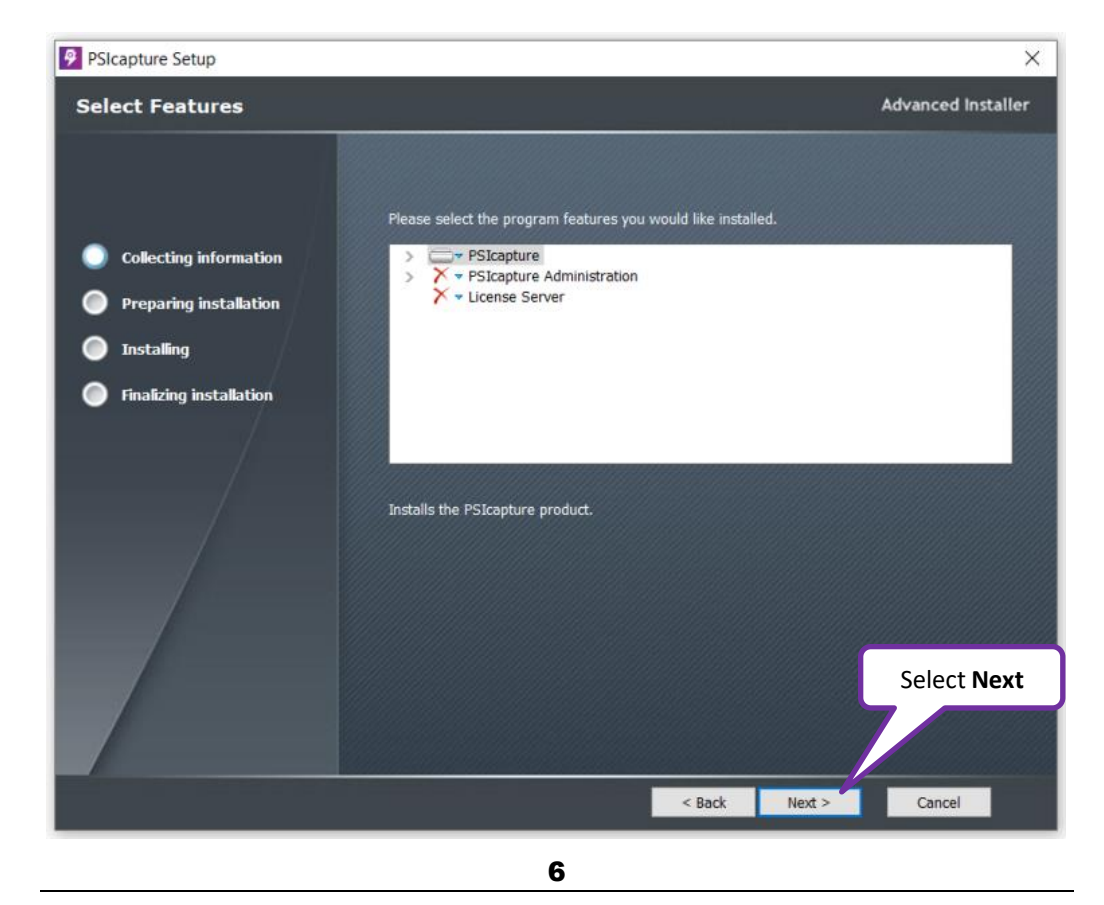

#### **PSIcapture**

This is the core installation for the PSIcapture product. This is the only feature that you need to install to create capture profiles and process batches.

#### **PSIcapture Administration**

This will **only** install the Administration module. When running the Admin Tool you will be able to create, modify, and review capture profile configurations and run reports, but you <u>will not</u> be able to capture images or process batches through any workflow. Running the PSIcapture Admin Tool does not consume a license.

#### License Server

This will install the License Server service and management tools. This is used to manage the concurrent licenses, and track usage of the pooled annual page counts. If you are running the software in standalone mode, as opposed to in a multi-machine production environment, then the License Server feature is unnecessary.

To install to the default folder, select Next again.

PSIcapture Setup × Installation Folder Advanced Installer This is the folder where PSIcapture will be installed. **Collecting information** Preparing installation Installing **Finalizing installation** C:\Program Files (x86)\PSIGEN\Capture\ Browse... Volume A Disk Size Available Required Difference Installation drives 255 GB C: 215 GB 902 MB 214 GB Select Next < Back Next > Cance

The Setup Wizard is now ready to begin the PSIcapture installation.

☆ Note: If you will be installing the License Server separate from the main Capture Server or have Network Workstations, you will want to make sure you are running the same build on all installations.

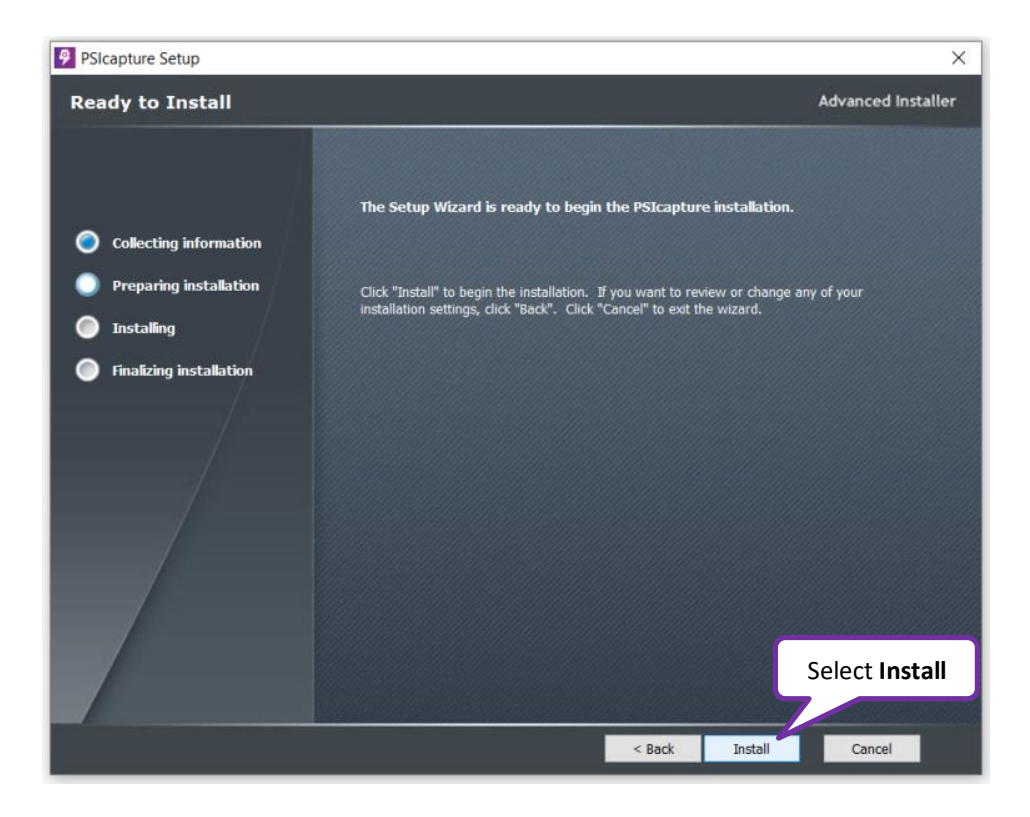

Wait for the files to be extracted from the installer. The extracted files will then be copied to the install location.

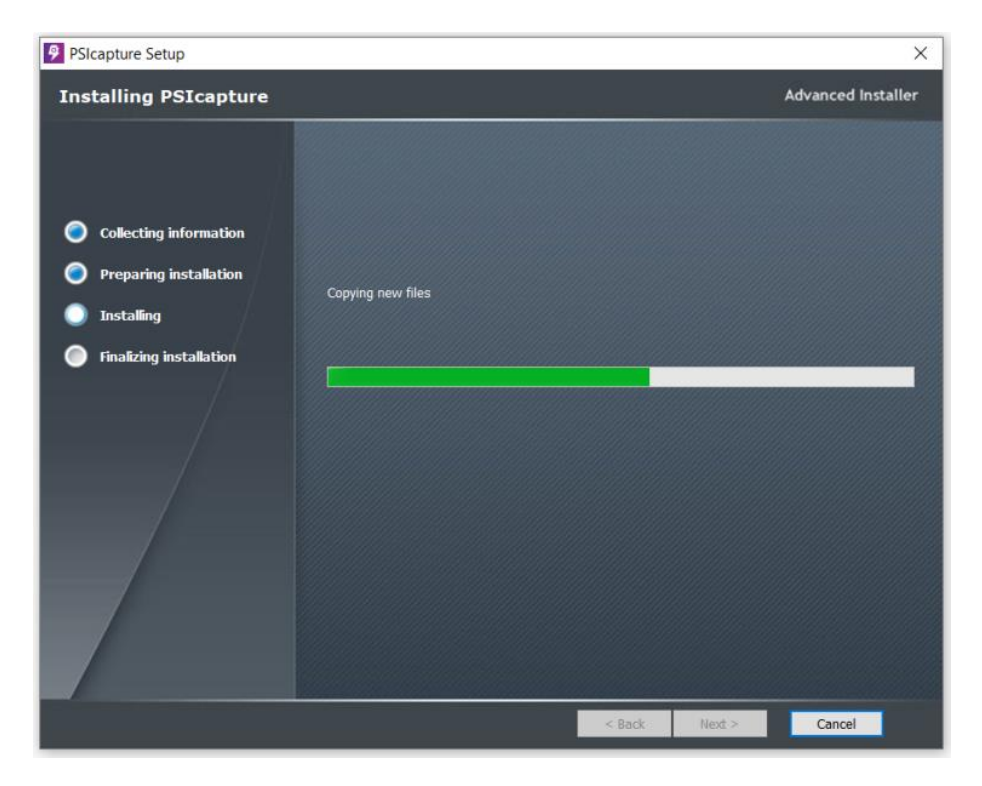

When installation is complete, select Finish.

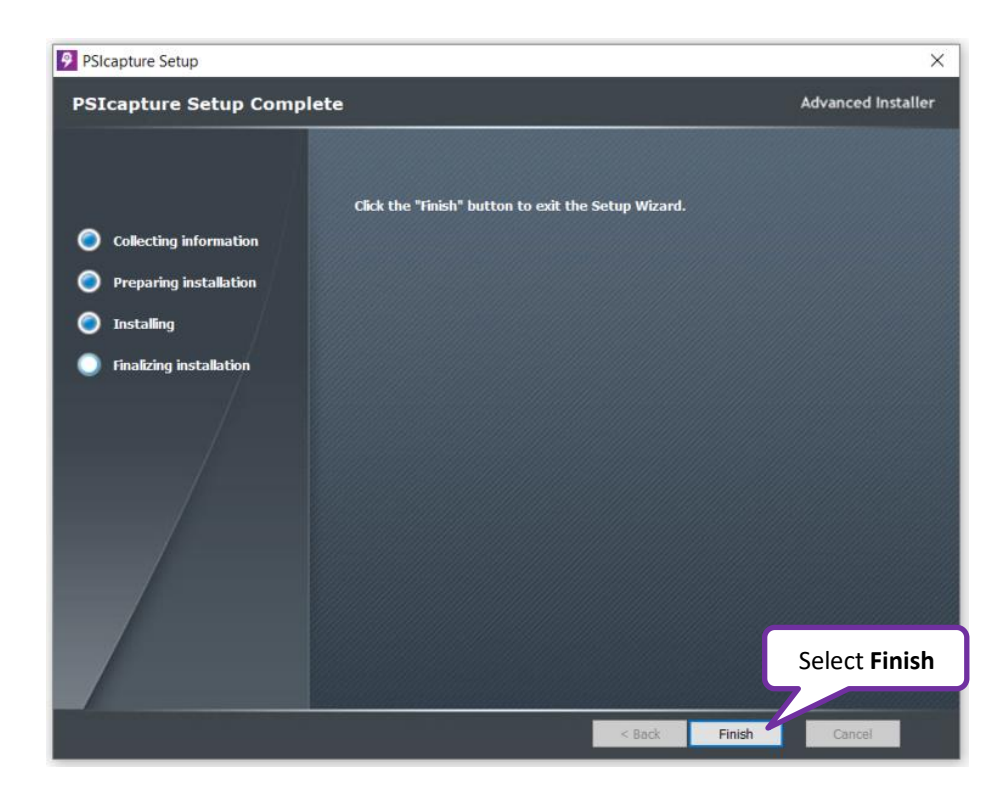

When installation is complete, you may be prompted to reboot, select Yes.

| PSIcapture | •                                                                                                    | × |
|------------|----------------------------------------------------------------------------------------------------|---|
| 1          | You must restart your system for the configuration changes made to<br>PSIcapture to take effect. Click "Yes" to restart now or "No" if you plan<br>to manually restart later.<br>Select Yes | ) |
|            | Yes No                                                                                                    |   |

☆ Note: If you will be installing PSIcapture for the first time on this machine it will require a reboot after the installation is complete. **Open and License PSIcapture** 

Open PSIcapture from the icon on the desktop or from the Start Menu.

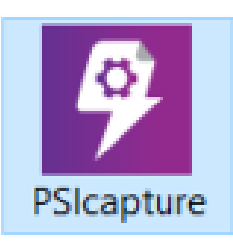

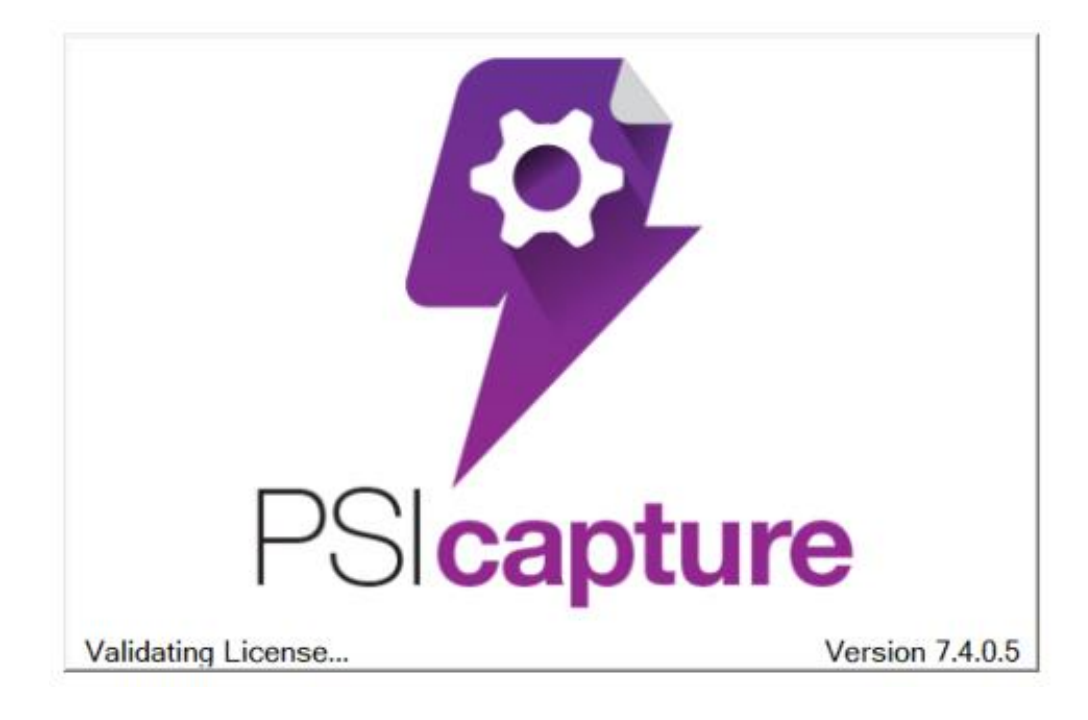

Since you are licensing PSIcapture in Standalone mode to run on your machine only, we will leave the default option to **Obtain License using a Product Key**.

| PSIcapture Licensing                                    | ×                                                                                                    |
|---------------------------------------------------------|----------------------------------------------------------------------------------------------------|
| 27                                                      | Select License Method Your copy of PSIcapture is not licensed. In order to continue you must obtain a license. How would you like to license PSIcapture? O Obtain a concurrent license from a network License Server (most common) Obtain a license using a product key (stand-alone install, NFR install, etc.) |
| PSICEN software inc.<br>the science of document capture | Obtain a license using offline activation  Product key to register  PSPUT-YOURKEYHERE  Type the License Key                                                                                                    |
|                                                         | Cancel Back Next                                                                                                    |

Enter the PSxxx-xxxxxxx license key as provided by PSIGEN.

Complete the following registration form (**bold** fields are required).

| PSIcapture Licensing            |                     | ×                                                                                                    |
|---------------------------------|---------------------|----------------------------------------------------------------------------------------------------|
| 67                              | Registration        | istration form. This information will be used internally to improve license management and not be shared with any third party. |
|                                 |                     | <u>View our privacy policy</u>                                                                                                 |
|                                 | General information |                                                                                                    |
|                                 | Name (required):    | Jeffrey R. Hammer                                                                                                    |
|                                 | Company (required): | PSIGEN Software, Inc.                                                                                                    |
|                                 | Reseller:           |                                                                                                    |
| PSicapture                      | Phone:              |                                                                                                    |
|                                 | Email (required):   | jeff.hammer@psigen.com                                                                                                    |
|                                 | Website:            |                                                                                                    |
| PSIGEN software inc.            | Address             |                                                                                                    |
| The science of document cabrine | Address line 1:     |                                                                                                    |
|                                 | Address line 2:     |                                                                                                    |
|                                 | City:               |                                                                                                    |
|                                 | State or province:  |                                                                                                    |
|                                 | Zip or postal code: | Select Next                                                                                                    |
|                                 | Country:            |                                                                                                    |
|                                 | Cancel              | Back Next                                                                                                    |

This will reach out to the PSIGEN server to ensure that the license key is valid. You should see three green-checks and the PSIcapture product will open.

| PSICapture Licensing |                                                                                      |
|----------------------|--------------------------------------------------------------------------------------|
|                      | Licensing                                                                            |
|                      | The license request is processing - one moment please<br>License request information |
|                      | Obtain a concurrent License from the local License Server                            |
|                      | Status Validate the connection to the License Server: Complete                       |
|                      | Requestlicense: Complete                                                             |
| <b>PScapture</b>     | Licensing request complete                                                           |
|                      | License retrieved successfully                                                       |
| PSIGEN software inc. |                                                                                      |
|                      |                                                                                      |
|                      |                                                                                      |
|                      | Cancel Continue                                                                      |

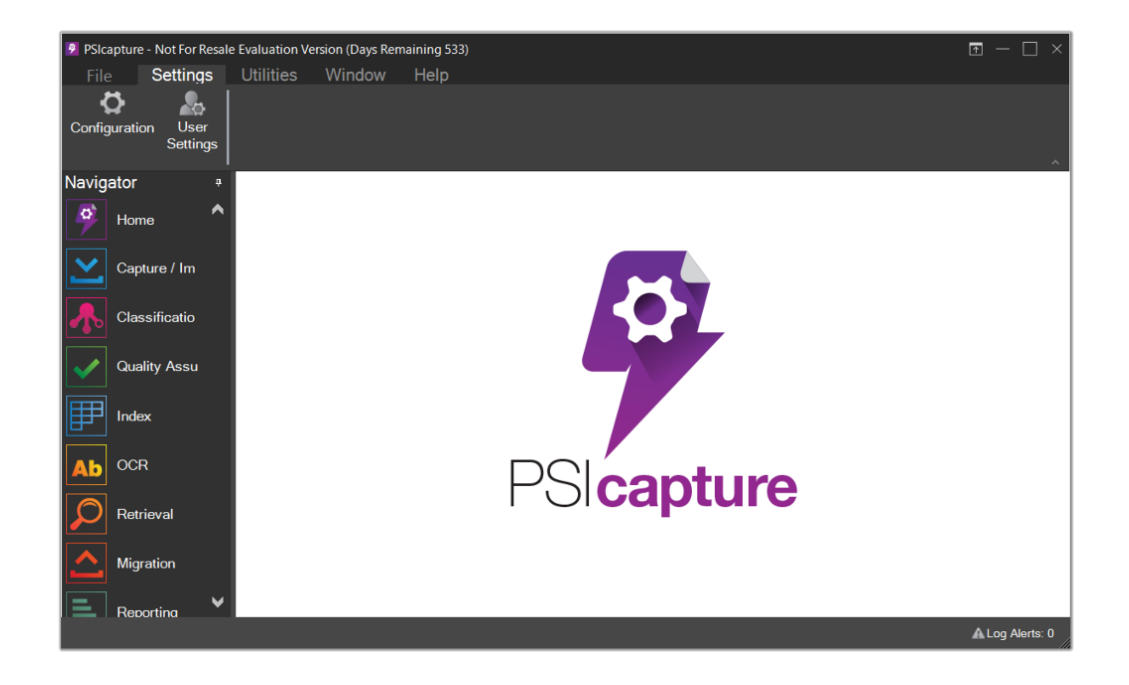

Now you will create two Storage Locations.

One of them will be called **Batch Storage**. This folder will store the image files for temporary internal use within the program. The other will be the **Migrations** folder, which will be the Windows Network Folder destination for files exported by PSIcapture.

Select the **Configuration** icon and then select the **Storage** tab. Then select the **Add** button.

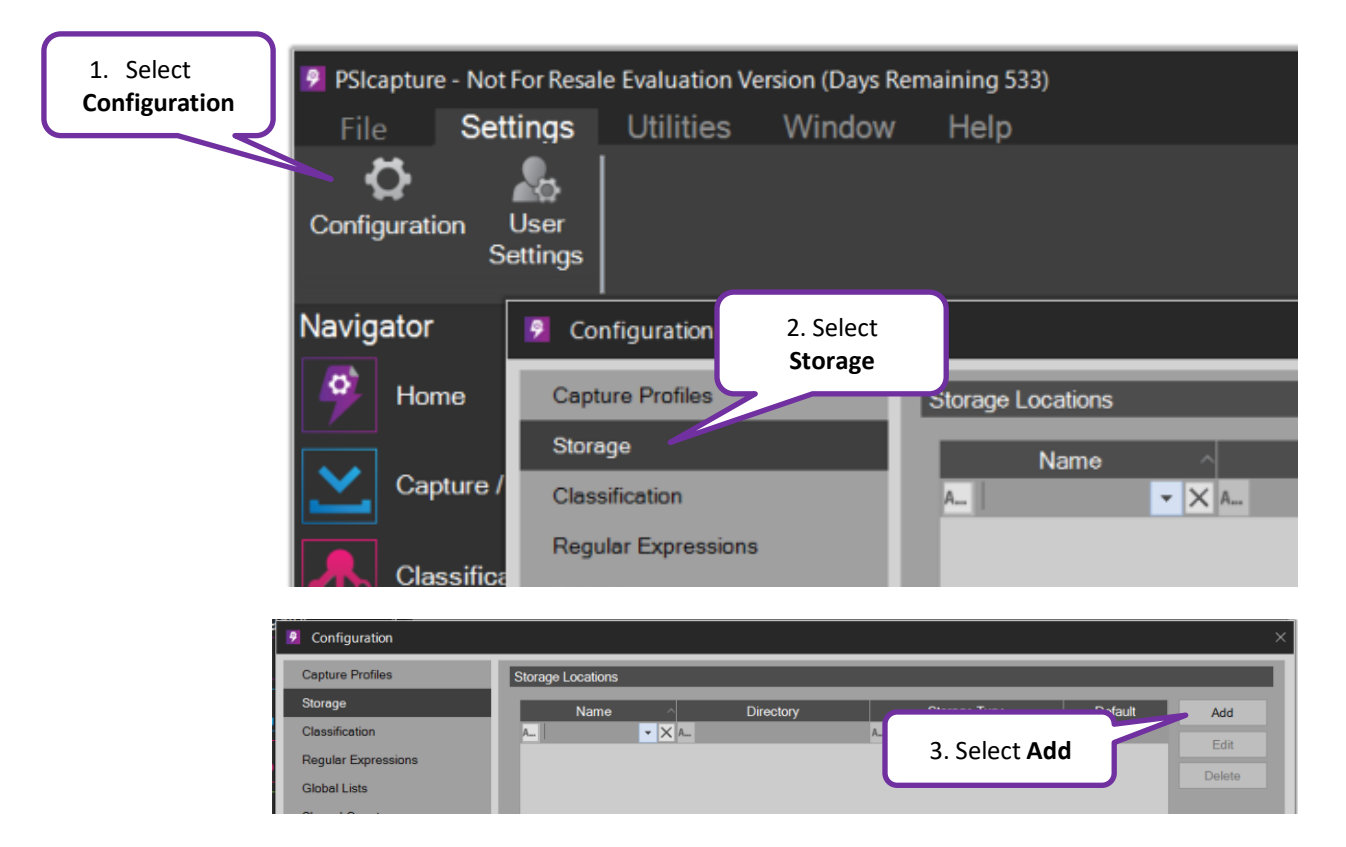

Name the location **Batch Storage**. For **Storage Directory**, type "C:\PSIGEN\[Batch Storage]", set storage type to **Batch Storage**. Then select **Save**.

| 🦻 Storage L | ocation Definition                | ×      |
|-------------|-----------------------------------|--------|
| Name:       | Batch Storage                     |        |
| Directory:  | C:\PSIGEN\[Batch Storage]         | Browse |
|             | OShared ●Batch Storage OMigration |        |
|             | Select Save                       | Cancel |

A Note: If you prefer to use another folder for your Batch Storage Directory, please feel free to do so. Directory Not Found ×
Directory does not exist. Would you like to create it?
Select Yes
No

This folder does not yet exist on your hard drive, you will be prompted to create it.

Now Add a second Storage Location to be used for your Migrations.

| 🧕 Storage L | ocation Definition ×               |
|-------------|------------------------------------|
| Name:       | Migration                          |
| Directory:  | C:\PSIGEN\[Migration] Browse       |
|             | OShared OBatch Storage  €Migration |
|             | Select Save Cancel                 |

☆ Note:

If you have a main Capture and License Server and have Network Workstations, you will want to make sure your storage locations on the server have the proper share permissions and you use the full UNC path for the directory. Now that your two Storage Locations are defined, set them as the default and select **Save.** 

| 2 Configuration     |                    |                                  |                    |            | -              |
|---------------------|--------------------|----------------------------------|--------------------|------------|----------------|
| Capture Profiles    | Storage Locations  |                                  |                    |            |                |
| Storage             | Name               | ^ Directory                      | Storage Type       | Default    | Add            |
| Classification      | A<br>Batch Storage | C.\PSIGEN Training\/Batch Storag | A<br>Batch Storage |            | Edit           |
| Regular Expressions | Migration          | C:\PSIGEN Training\[Migration]\  | Migration          |            | Delete         |
| Global Lists        |                    |                                  |                    |            |                |
| Shared Counters     |                    |                                  | Select             |            |                |
| Retrieval           |                    |                                  | Checkboxes         |            |                |
| Viewer              |                    |                                  | CHECKDONES         |            |                |
| Automation          |                    |                                  |                    |            |                |
| Batch Manager       |                    |                                  |                    |            |                |
| Capture Server      |                    |                                  |                    |            |                |
|                     |                    |                                  | Select Save        |            |                |
|                     |                    |                                  |                    |            |                |
|                     |                    |                                  |                    |            | Check<br>Usage |
|                     |                    |                                  |                    |            |                |
|                     |                    |                                  |                    | Apply Save | Cancel         |

CONGRATULATIONS!! You've just installed PSIcapture and defined two Storage Locations.